### Comment créer des liens hypertextes dans un document Open Office (Writer) :

- Vers un site ou une page web
- <u>Vers un autre document</u>
- <u>Vers un sous-titre du document Open Office</u>
- Vers un autre emplacement dans le document Open Office
- Retour au début du document Open Office

#### 1. Lien externe vers une adresse web citée dans le document Open Office :

- a) Dans le document Open Office, sélectionner toute l'adresse du site ou de la page web (http:// etc.), puis faire un <u>clic droit</u> sur cette sélection → Copier.
- c) Dans la colonne de gauche de la fenêtre, cliquer sur le bouton Internet.
- d) Dans la zone « Cible », faire un <u>clic droit</u> → **Coller** : l'adresse citée en a) est saisie (évidemment, on pourrait aussi la taper manuellement).
- e) Cliquer sur le bouton Appliquer, puis sur le bouton Fermer.
- **f)** Vérifier le fonctionnement du lien : maintenir la touche **Ctrl** du clavier enfoncée en cliquant sur le lien.

#### 2. Lien externe vers un fichier cible existant (texte, image, son, vidéo...) :

- a) Placer une copie du fichier cible (texte, image, son, vidéo...) dans le même dossier de stockage que le document Open Office.
- b) Dans le document Open Office, sélectionner le(s) mot(s) ou l'image support du lien à créer.
- c) Dans la barre d'outils Standard, cliquer sur l'icône Hyperlien (ou cliquer sur le menu Insertion → Hyperlien).
- d) Dans la colonne de gauche de la fenêtre, cliquer sur le bouton **Document**.
- e) Sous la rubrique « Document Chemin », cliquer sur l'icône 💾 Dossier.
- f) Atteindre le dossier de stockage cité en a) → Cliquer sur le nom du fichier cible (xxxx.jpg, par exemple) puis cliquer successivement sur les boutons Ouvrir → Appliquer → Fermer.
- g) Vérifier le fonctionnement du lien : maintenir la touche **Ctrl** du clavier enfoncée en cliquant sur le lien.

### 3. Lien interne vers un sous-titre du document Open Office :

- a) Dans le document Open Office, sélectionner le(s) mot(s) ou l'image support du lien à créer.
- c) Dans la colonne de gauche de la fenêtre, cliquer sur le bouton Document.

- Oible.
- d) Sous la rubrique « Cible dans le document Cible », cliquer sur l'icône 💴 Cible
- e) Dans la fenêtre secondaire « Cible dans le document » qui s'ouvre alors, cliquer sur le signe + à gauche de « Titres », puis sur le titre cible, et enfin sur Appliquer.
- f) Dans la première fenêtre « Hyperlien », cliquer sur **Appliquer** puis sur **Fermer**.
- g) Vérifier le fonctionnement du lien : maintenir la touche **Ctrl** du clavier enfoncée en cliquant sur le lien.

## 4. Lien interne vers un autre emplacement dans le document Open Office :

- a) Dans le document Open Office, placer d'abord le pointeur de la souris sur le mot (ou l'image) cible pour y insérer un repère invisible, appelé « repère de texte ».
- b) Cliquer sur le menu Insertion → Repère de texte...
- **c)** Sous la rubrique « Repères de texte », taper un nom suffisamment explicite pour pouvoir l'identifier ensuite dans la liste, puis cliquer sur **OK**.
- d) Dans le document Open Office, sélectionner le(s) mot(s) ou l'image support du lien à créer.
- e) Dans la barre d'outils Standard, cliquer sur l'icône <sup>■</sup> Hyperlien (<u>ou</u> cliquer sur le menu Insertion → Hyperlien).
- f) Dans la colonne de gauche de la fenêtre, cliquer sur le bouton **Document**.
- g) Sous la rubrique « Cible dans le document Cible », cliquer sur l'icône Original Cible.
- h) Dans la fenêtre secondaire « Cible dans le document » qui s'ouvre alors, cliquer sur le signe + à gauche de « Repères de texte », puis sur le repère de texte cible, et enfin sur Appliquer.
- i) Dans la première fenêtre « Hyperlien », cliquer sur **Appliquer** puis sur **Fermer**.
- **j)** Vérifier le fonctionnement du lien : maintenir la touche **Ctrl** du clavier enfoncée en cliquant sur le lien.

# 5. Lien de retour vers le début du document Open Office :

- a) Placer à la fin du document Open Office une expression (*par exemple, Retour au début*) ou une image -ou les deux.
- b) Sélectionner cette expression et/ou cette image support du lien à créer.
- d) Dans la colonne de gauche de la fenêtre, cliquer sur le bouton Document.
- e) Sous la rubrique « Cible dans le document Cible », cliquer sur l'icône 🤷 Cible.
- f) Dans la fenêtre secondaire « Cible dans le document » qui s'ouvre alors, cliquer sur le signe + à gauche de « Repères de texte », puis sur \_top, et enfin sur Appliquer.
- g) Dans la première fenêtre « Hyperlien », cliquer sur **Appliquer** puis sur **Fermer**.
- h) Vérifier le fonctionnement du lien : maintenir la touche Ctrl du clavier enfoncée en cliquant sur le lien.